## โครงการจัดรูปที่ดินจังหวัดสระบุรี

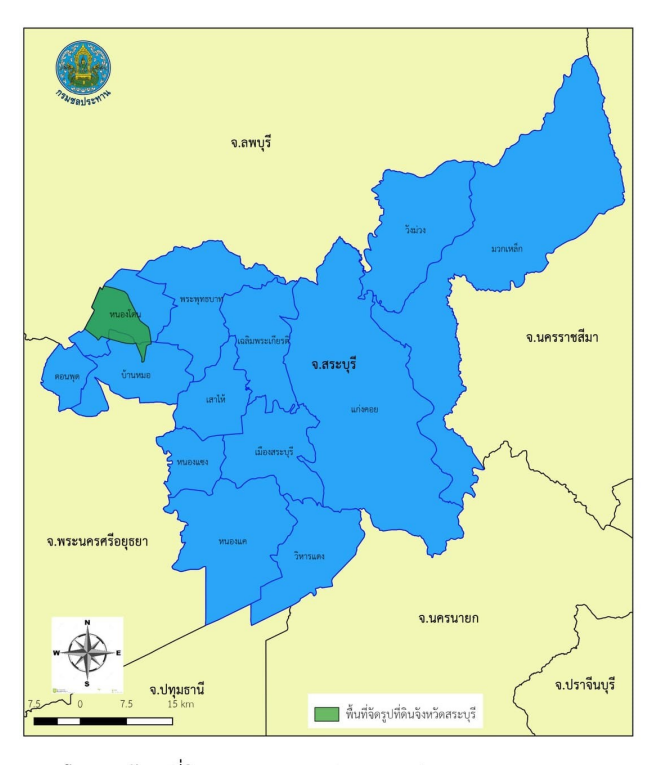

โครงการจัดรูปที่ดิน แยกตามเขตการปกครอง 2 อำเภอ 1. อำเภอหนองโดน เนื้อที่ 30,235 ไร่ 2. อำเภอบ้านหมอ เนื้อที่ 5,949 ไร่ รวมเนื้อที่ 36,184 ไร่

## สอบถามข้อมูลเพิ่มเติมได้ที่

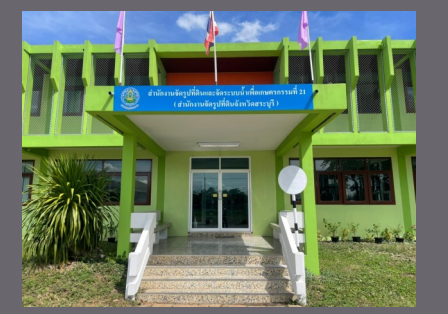

สำนักงานจัดรูปที่ดินและจัดระบบน้ำ เพื่อเกษตรกรรมที่ 21 ตำบลหนองโดน อำเภอหนองโดน จังหวัดสระบุรี

036-397274

สำนักงานจัดรูปที่ดินและจัดระบบน้ำ เพื่อเกษตรกรรมที่ 21

Add line : @818siuul

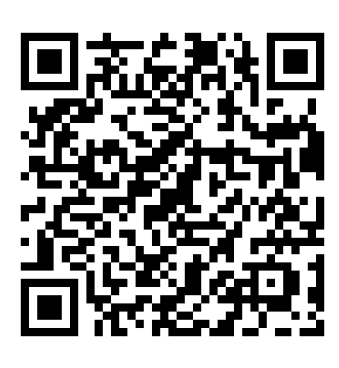

โอนมรดก จำนองที่ดิน รังวัดสอบเขตที่ดิน)

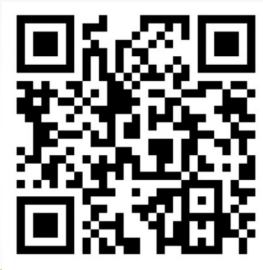

Website www.jadroob.com/pa/?sec17

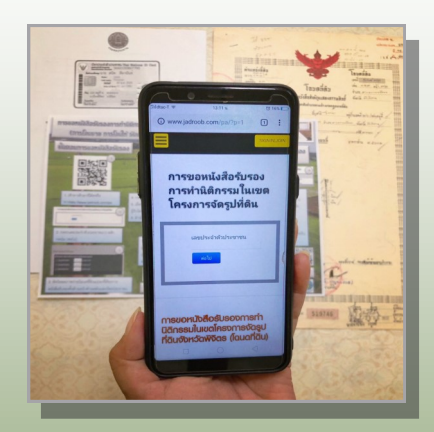

# ขั้นตอนการขอหนังสือรับรอง

1.ถ่ายภาพโฉนดที่ดินด้านหน้า โดยใช้ smartphone

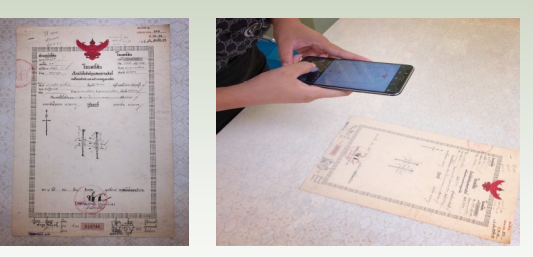

### 2.ถ่ายภาพโฉนดที่ดินด้านหลัง

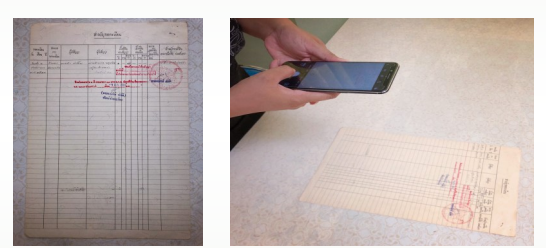

#### 3.ถ่ายภาพบัตรประชาชน

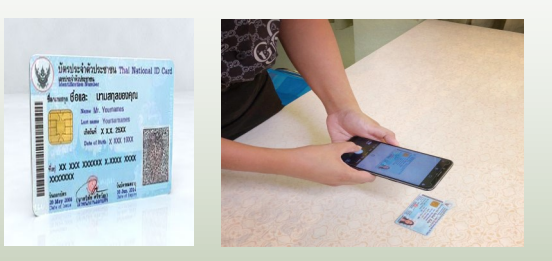

4.เข้าสู่ระบบทางคิวอาร์โค้ดหรือ ทาง http://www.jadroob.com/pa/?sec17 กรอกเลขประจำตัวประชาชน 13 หลัก เพื่อเข้าสู่ระบบ

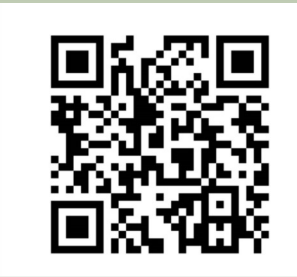

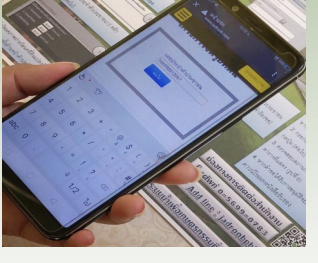

5.อัพโหลดภาพถ่ายโฉนดที่ดิน ด้านหน้า ด้านหลัง บัตรประชาชน กรอกข้อมูล เบอร์โทรศัพท์ ชื่อ-นามสกุล เลขที่โฉนดที่ดิน

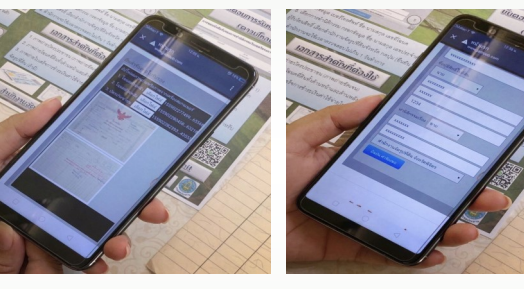

6.เลือกการทำนิติกรรม (โอนให้ ขาย ถือกรรมสิทธิ์รวม รับมรดก โอนมรดก จำนองที่ดิน รังวัดสอบเขตที่ดิน) และกรอกข้อมูล ชื่อ-นามสกุล เลขบัตรประจำตัวประชาชนผู้รับโอนสิทธิ์ กดปุ่ม ยืนยันคำร้องขอ สำนักงานจะใช้เวลาตรวจสอบ ไม่เกิน 1 วันทำการ

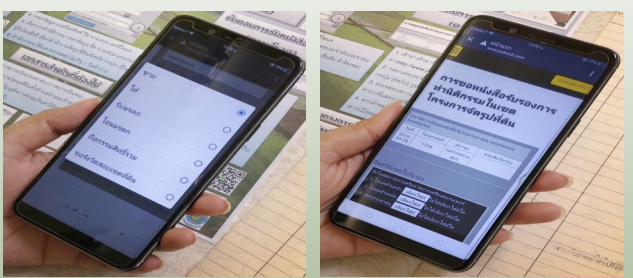

### ขั้นตอนดาวน์โหลดหนังสือรับรอง (Download)

1.เข้าสู่ระบบทางคิวอาร์โค้ดหรือทาง http://www.jadroob.com/pa/?sec17 กรอกเลขประจำตัวประชาชน 13 หลัก เพื่อเข้าสู่ระบบ

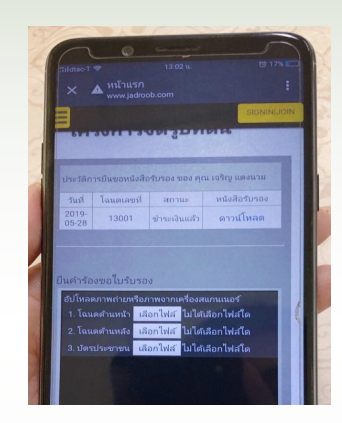

2.ตรวจสอบสถานะที่ยื่นเรื่องไว้หากคำขอได้รับการ ตรวจสอบแล้วสามารถคลิ้กที่ ดาวน์โหลด หนังสือรับรอง

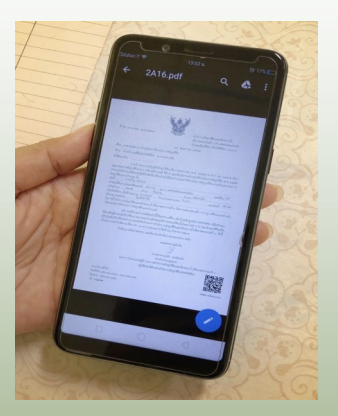